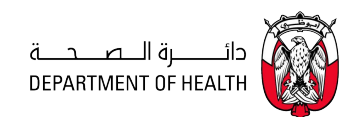

# Department Of Health Abu Dhabi

Register Trainee – HPL

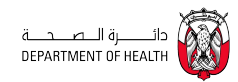

# **Revision History**

| Date of this revision: | 19-12-2023 |
|------------------------|------------|
|------------------------|------------|

| Revision Date | Version Number | Summary of Changes |
|---------------|----------------|--------------------|
| 19-12-2023    | 1.00           | Document creation  |

| DEPARTMENT OF HEALTH ABU DHABI | VERSION 1.00 | 2   /11 |
|--------------------------------|--------------|---------|
|                                | 19.12.23     | 2   41  |

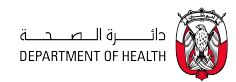

# Table of Contents

| 1. | INTR | RODUCTION                            | .4 |
|----|------|--------------------------------------|----|
| 2. | ACC  | ESS THE SERVICE THROUGH TAMM PORTAL. | .4 |
|    | 2.1. | Health Service Module & dashboard    | .6 |
|    | 2.2. | APPLYING ON THE SERVICE              | .9 |

| DEPARTMENT OF HEALTH ABU DHABI | VERSION 1.00 | 2   /1 |
|--------------------------------|--------------|--------|
|                                | 19.12.23     | 3141   |

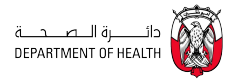

# 1. Introduction

- This guide provides detailed instructions for national trainees on the process of applying for a trainee certificate service via the TAMM Interactive Application Interface.

The upcoming sections provide a comprehensive guide on initiating registration through TAMM .

# 2. Access the service through TAMM portal.

- Applicants can easily access the service by navigating to the TAMM portal, selecting 'Services', and then choosing 'Workspaces'.

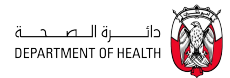

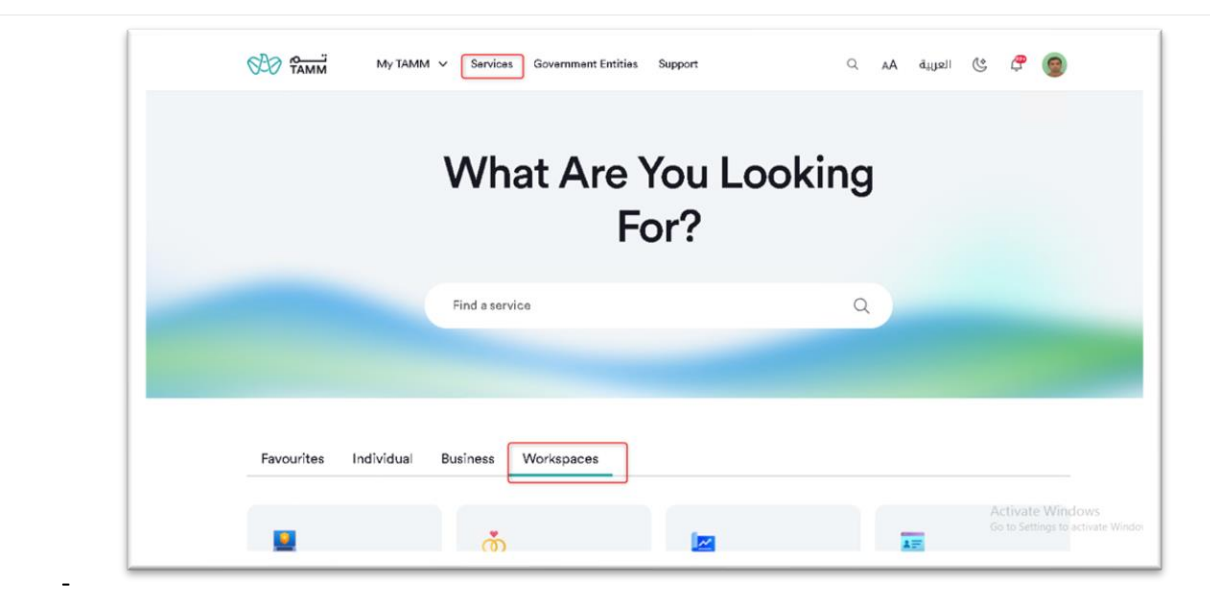

Figure 1 : Applicant Home Page

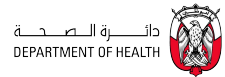

## 2.1. Health Service Module & dashboard

- Upon selecting 'Services' and then 'Workspaces' on the portal, applicants will find the Health Services module readily available.
- Once the Health Services section is accessed, applicants will be able to access the Health Professional Licensing module.
- In the Health Professional Licensing section, applicants will have the option to access a 'New Request' button, facilitating the initiation of their application process.

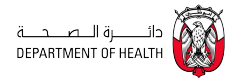

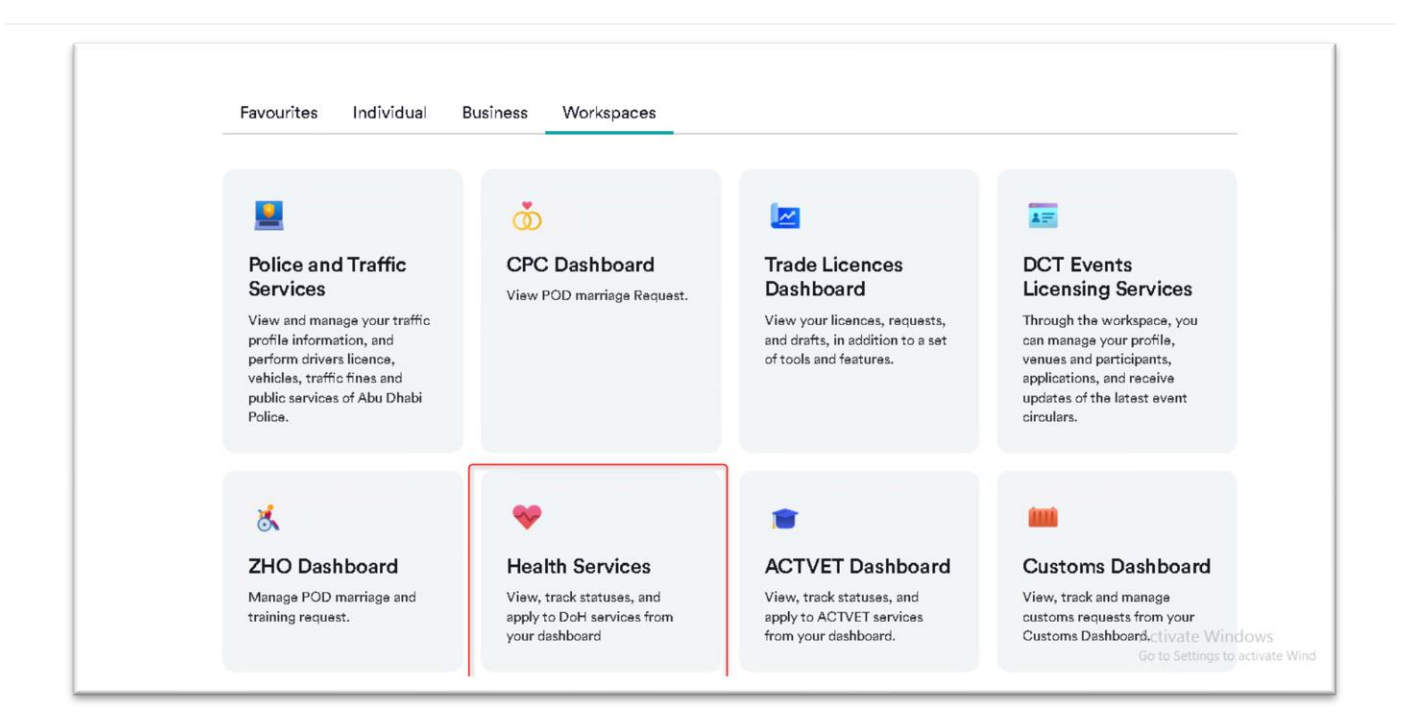

#### Figure 2: Health Services

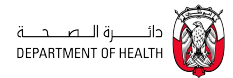

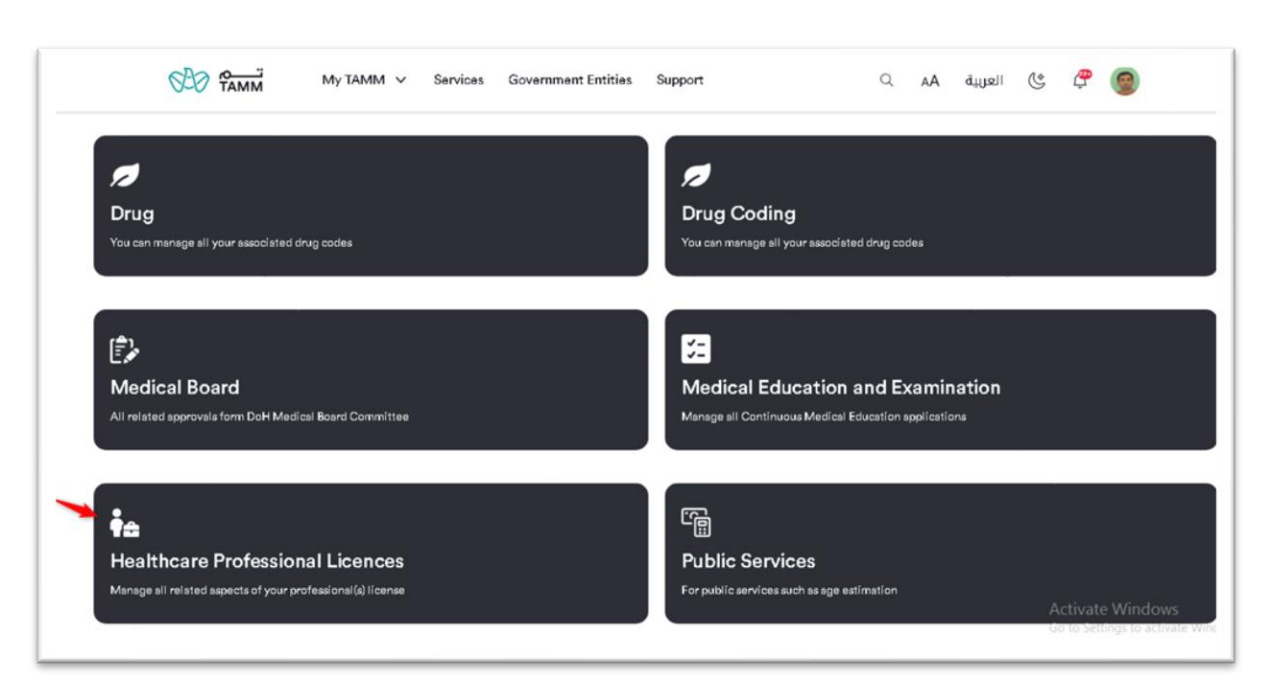

## Figure 3: Healthcare Professional Licenses

| EPARTMENT OF HEALTH ABU DHABI | VERSION 1.00 | 014   |
|-------------------------------|--------------|-------|
|                               | 19.12.23     | 0   4 |

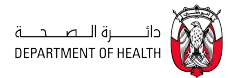

## 2.2. Applying on the Service

- To begin a new service request, the applicant needs to click on the 'New Request' button, followed by selecting the option 'Registration of New License for a Healthcare Professional'.

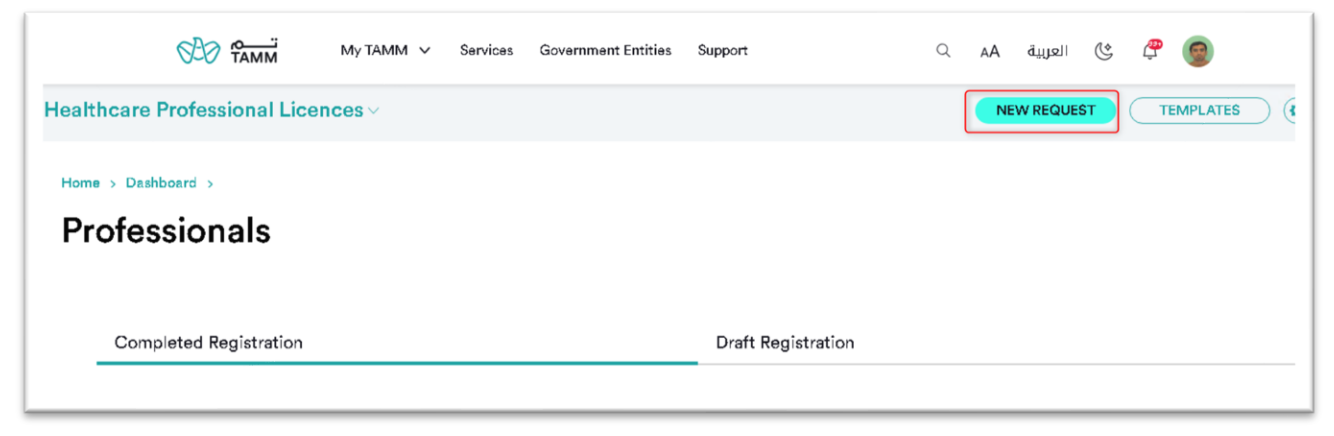

Figure 4: New Request

| DEPARTMENT OF HEALTH ABU DHABI | VERSION 1.00 | 0   4 | <b>1</b> 1 |
|--------------------------------|--------------|-------|------------|
|                                | 19.12.23     | 31.   | 41<br>1    |

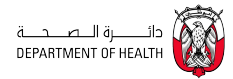

|              | TAMM             | My TAMM 🗸          | Services    | Government Entities | Support | Q | AA | العربية | ٢ | æ | 0 |
|--------------|------------------|--------------------|-------------|---------------------|---------|---|----|---------|---|---|---|
| Pegistration | of New Licenc    | e for a Healthcar  | e Professio | onal                |         |   |    |         |   |   |   |
|              |                  |                    |             |                     |         |   |    |         |   |   |   |
| Re-registra  | tion of Healthca | re Professional Li | cence       |                     |         |   |    |         |   |   |   |
|              |                  |                    |             |                     |         |   |    |         |   |   |   |
| Request for  | Issuing Death (  | Certificate        |             |                     |         |   |    |         |   |   |   |

Figure 5: Service Link

| DEPARTMENT OF HEALTH ABU DHABI | VERSION 1.00 | 10   41 |
|--------------------------------|--------------|---------|
|                                | 19.12.23     | 10   41 |

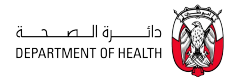

- Applicants are required to choose the request type labeled "Trainee Certificate". Upon this selection, a dropdown list specifying different trainee types will become available for further selection.
- To continue, the applicant must click on the "Next" button.

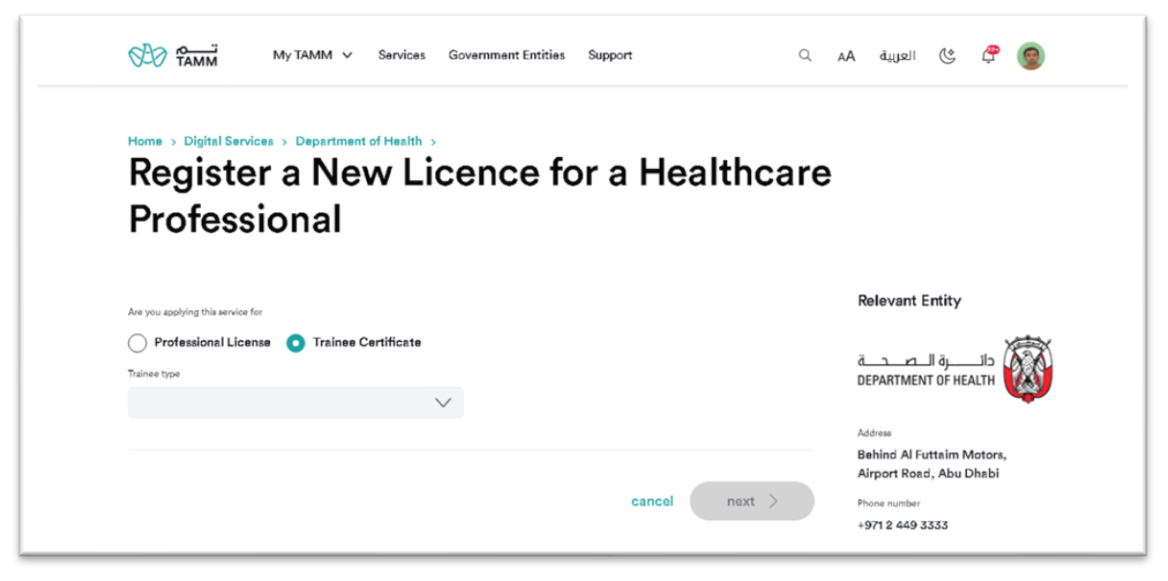

#### Figure 6: Request Type

| DEPARTMENT OF HEALTH ABU DHABI | VERSION 1.00 | 11   41 |
|--------------------------------|--------------|---------|
|                                | 19.12.23     | 11 41   |

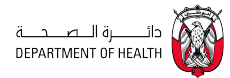

| My TAMM V Service                                             | es Government Entities Support | 🗳 🌑 العربية 🗛                                                                                                    |
|---------------------------------------------------------------|--------------------------------|----------------------------------------------------------------------------------------------------|
| Home > Digital Services > Department of Healt                 | h >                            |                                                                                                    |
| Register a New L                                              | icence for a Health            | care                                                                                                    |
| Professional                                                  |                                |                                                                                                    |
|                                                               |                                |                                                                                                    |
| Are you applying this service for                             |                                | Relevant Entity                                                                                                    |
| O Professional License 🧿 Trainee Certificat                   | e                              | X                                                                                                    |
|                                                               |                                |                                                                                                    |
| Trainee type                                                  |                                | ا دائـــــــــــــــــــــــــــــــــــ                                                                                                    |
| Trainee type                                                  | ^                              | ا دائــــــرة الـــصـــدـــة<br>DEPARTMENT OF HEALTH                                                                                                    |
| Trainee type                                                  | ^                              | ار حانــــــرة الــــمـــحـــة<br>DEPARTMENT OF HEALTH<br>Address                                                                                                    |
| Trainee type                                                  | ^                              | ة الـ عربة الـ عربة الـ محمد DEPARTMENT OF HEALTH<br>Address<br>Behind Al Futtaim Motors,<br>Airport Read, Ahu Dhabi                                                                                                    |
| Trainee type                                                  | cancel next                    | قلت راق الـــــــــــــــــــــــــــــــــــ                                                                                                    |
| Trainee type  U  Observer  Gap of Practice  Clinical Training | cancel next                    | قلت أو السرية المراجع المراجع المراجع المراجع المحاجة المحاجة المحا<br>محاجة المحاجة المحاجة المحاجة المحاجة المحاجة المحاجة المحاجة المحاجة المحاجة المحاجة المحاجة المحاجة المحاجة المحاجة المحاجة المحاجة المحاجة المحاجة المحاجة المحاجة المحاجة المحاجة المحاجة المح<br>محاجة المحاجة المحاجة المحاجة المحاجة المحاجة المحاجة المحاجة المحاجة المحاجة المحاجة المحاجة المحاجة المحاجة المحاجة المحاجة المحاجة المحاجة المحاجة المحاجة المحاجة المحاجة المحاجة المحاجة المحاجة المحاجة المحاجة المحاجة المحاجة المحاجة المحاجة المحاجة المحاجة المحاجة المحاجة المحاجة المحاجة المحا<br>محاجة المحاجة المحاجة المحاجة المحاجة المحاجة المحاجة المحاجة المحاجة المحاجة المحاجة المحاحة المحاحة المحاحة المحاحة المحاحة محاحة المحاحة المحاحة المحاحة المحاحة المحاحة الححاحة<br>محاجة المحاجة المحاجة المحاحة المحاحة المحاحة المحاح |

Figure 7: Trainee Type

| DEPARTMENT OF HEALTH ABU DHABI | VERSION 1.00 | 12   41 |
|--------------------------------|--------------|---------|
|                                | 19.12.23     | 12   41 |

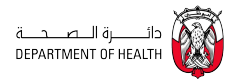

## **Applicant information :**

- Applicants are required to complete the following section to successfully submit their request.

| DEPARTMENT OF HEALTH ABU DHABI VERSION 1. | 00 | 12   41 |
|-------------------------------------------|----|---------|
| 19.12.                                    | 23 | 15   41 |

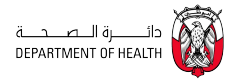

### <u>Name</u>

- The applicant is required to enter their First Name and Last Name in both Arabic and English in the designated fields.

| DEPARTMENT OF HEALTH ABU DHABI | /ERSION 1.00 | 14   41 |
|--------------------------------|--------------|---------|
|                                | 19.12.23     | 14   41 |

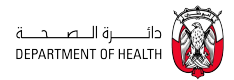

| Request type Ti                               | rainee Certificate                                                |
|-----------------------------------------------|-------------------------------------------------------------------|
|                                               | Process                                                           |
| Name                                          | Select request type                                               |
| The name must match the name in the passport. | 2 Complete The Profile Deta                                       |
|                                               | Complete your trainee<br>details                                  |
| iirst Name (English) Middle Name (            | English) (Optional) (A) Complete The Professional Licence Details |
| ast Name (English)                            | 5 Uplead Documents                                                |
|                                               | 6 Review Your Application                                         |
| irst Name (Arabic) Middle Name (              | (Arabic) (Optional)                                               |
|                                               |                                                                   |

## Figure 8: Name Section

| DEPARTMENT OF HEALTH ABU DHABI | VERSION 1.00 | 45 1 44 |
|--------------------------------|--------------|---------|
|                                | 19.12.23     | 15   41 |

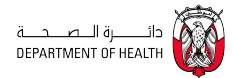

#### **Personal Details**

- The applicant must provide essential personal information, including Gender, Date of Birth, Nationality, Country of Birth, and Current Location, as well as specify if they are a Child of a UAE Mother.

| Personal Details       |          |               | ā<br>DEPA                                                                                                    | دائــــرة الــــــــ<br>RTMENT OF HEALTH |
|------------------------|----------|---------------|----------------------------------------------------------------------------------------------------|------------------------------------------|
| Emirates ID (Optional) |          |               | Addre                                                                                                    | 15                                       |
|                        |          |               | Behi                                                                                                    | nd Al Futtaim Motors,                    |
| Gender                 | Date of  | irth          | Airp                                                                                                    | ort Road, Abu Dhabi                      |
| Select                 |          | IMYYYY        | +971                                                                                                    | number<br>2 449 3333                     |
| Nationality            | Country  | of Birth      | Websi                                                                                                    | te                                       |
| Select                 | ∨ Sele   | nê<br>L       | ✓ http://www.sec.edu/action.com/sec.edu/action.com/sec.edu/action. | c//doh.gov.ae/                           |
| Currently Locating At  | Child of | JAE Mother?   | Email                                                                                                    | ort@doh.gov.ae                           |
| United Arab Emirates   | ∨ ○ Y    | 18 💽 No       | Office                                                                                                    | hours                                    |
|                        |          |               | Ope                                                                                                    | Closes at 3:00 pm ∨                      |
| Visa details           |          |               | Hide                                                                                                    | details                                  |
| Visa (Optional)        | Sponsor  | by (Optional) |                                                                                                    |                                          |
|                        |          |               |                                                                                                    |                                          |

## Figure 9: Personal Details Section

| DEPARTMENT OF HEALTH ABLI DHABI | VERSION 1.00 |         |
|---------------------------------|--------------|---------|
|                                 | 19.12.23     | 16   41 |

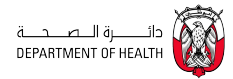

#### Visa Details

- Completing the Visa Details section is optional and not mandatory for the application process.

| Visa details    |                       |
|-----------------|-----------------------|
| Visa (Optional) | Sponsor by (Optional) |
|                 |                       |
|                 |                       |

## Figure 10: Visa Details

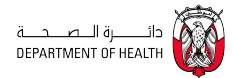

## **Contact & Address Details**

- The applicant must provide necessary contact and address details, such as Email Address, Mobile Number, City, Emirate, and Address.

| DEPARTMENT OF HEALTH ABU DHABI | VERSION 1.00 | 10   /1 |
|--------------------------------|--------------|---------|
|                                | 19.12.23     | 10   41 |

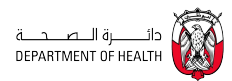

| Email Address                    | Mobile Number                   |  |
|----------------------------------|---------------------------------|--|
|                                  | <b>•</b> +971 50                |  |
| City                             | Emirate                         |  |
|                                  | $\checkmark$                    |  |
|                                  |                                 |  |
| Another Mobile Number (Optional) | Home Phone Number (Optional)    |  |
| 0.                               | O •                             |  |
| Father Mobile Number (Optional)  | Mother Mobile Number (Optional) |  |
| 0 .                              | O •                             |  |
| Address                          |                                 |  |

## Figure 11: Contact & Address Details

| PARTMENT OF HEALTH ABU DHABI | VERSION 1.00 | 10   4 |
|------------------------------|--------------|--------|
|                              | 19.12.23     | 19   4 |

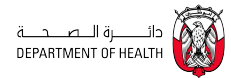

#### **Passport Details**

- The applicant is required to enter specific personal details, including Passport Number, Place of Passport Issuance, Date of Passport Issuance, and Passport Expiry Date.
- To continue, the applicant must click on the "Next" button.

|                     | My TAMM 🗸 | Services | Government Entities     | Support |        | Q / | ۸A | العربية | ٢ | æ | 9 |
|---------------------|-----------|----------|-------------------------|---------|--------|-----|----|---------|---|---|---|
| Passport Details    |           |          |                         |         |        |     |    |         |   |   |   |
| Passport Number     |           |          | Passport Issuance Place |         |        |     |    |         |   |   |   |
|                     |           |          | Select                  |         | $\sim$ |     |    |         |   |   |   |
| Passport Issue Date |           |          | Passport Expiry Date    |         |        |     |    |         |   |   |   |
| DDMMYYYY            |           | ±=+      | DDMMYYYY                |         | Ė      | ŧ   |    |         |   |   |   |
|                     |           |          |                         |         |        |     |    |         |   |   |   |
|                     |           |          |                         |         |        |     |    |         |   |   |   |
| < back              |           |          |                         | cancel  | next > |     |    |         |   |   |   |
|                     |           |          |                         |         |        |     |    |         |   |   |   |
|                     |           |          |                         |         |        |     |    |         |   |   |   |

## Figure 12: Passport Details

| DEPARTMENT OF HEALTH ABU DHABI | VERSION 1.00 | 20   41 |
|--------------------------------|--------------|---------|
|                                | 19.12.23     | 20   41 |

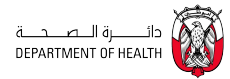

#### Complete your training details

- The applicant needs to provide comprehensive training-related information such as Student Level, Student University Email, Student University ID, Name of University, Country of University, College, Duration of Training (in weeks), Proposed Start Date, Proposed End Date, and Type of Sponsoring Facility.

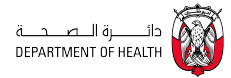

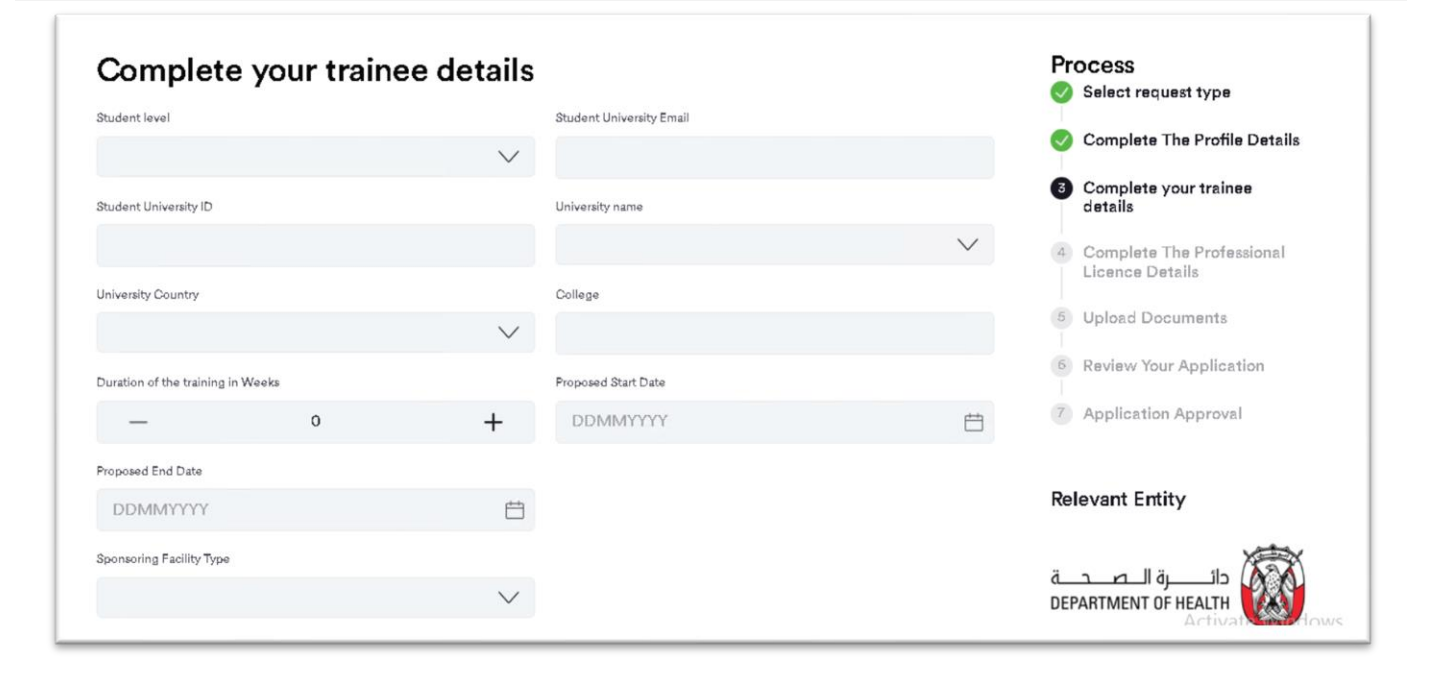

#### Figure 13: Training Details

| DEPARTMENT OF HEALTH ABU DHABI | VERSION 1.00 | 22   41 |
|--------------------------------|--------------|---------|
|                                | 19.12.23     | 22   41 |

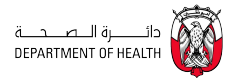

#### Add Training Certificate Details

- This section is optional, where the applicant can provide details of any existing Training Certificate, if applicable. This includes information such as Facility Name, Country of Facility, Designation during Training, Training Start Date, Training End Date, and the Department that approved the training.
- It is essential for the applicant to click the "Save" button to ensure that all entered information is successfully saved.
- To continue, the applicant must click on the "Next" button.

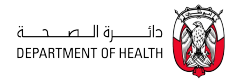

| Request type         | Trainee Certificate          |                                                            |
|----------------------|------------------------------|------------------------------------------------------------|
| Add Training Certifi | icate Details                | Relevant Entity                                            |
| Facility Name        | Country                      | دائـــــرة الـــصــحـــة<br>DEPARTMENT OF HEALTH           |
| Designation          | Training Start Date DDMMYYYY | Address<br>Behind Al Futtaim Motors,                       |
| Training End Date    | Approved Department          | Airport Road, Abu Dhabi<br>Phone number<br>+971 2 449 3333 |
| < back               | cancel                       | Website<br>https://doh.gov.ae/<br>Save > Email             |

## Figure 14: Training Certificate Details

| DEPARTMENT OF HEALTH ABU DHABI | VERSION 1.00 | 24   41 |
|--------------------------------|--------------|---------|
|                                | 19.12.23     | 24   41 |

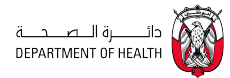

## **Professional Class**

- The applicant is required to fill in essential Professional Class information, including Category, Major, and Profession.
- To continue, the applicant must click on the "Next" button.

| DEPARTMENT OF HEALTH ABU DHABI | VERSION 1.00 | 25   41 |
|--------------------------------|--------------|---------|
|                                | 19.12.23     | 25   41 |

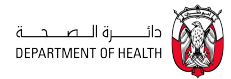

|        | Major  |               | 🤣 Complete The Profile Deta   |
|--------|--------|---------------|-------------------------------|
| $\sim$ | Select | $\checkmark$  | Complete your trainee details |
|        |        |               | Complete The Professional     |
| $\sim$ |        |               | Licence Details               |
|        |        |               | 6 Review Your Application     |
| $\sim$ |        |               | 7 Application Approval        |
|        |        |               | Relevant Entity               |
|        |        | cancel next > | من دائرة الصحية               |
|        | ~      |               | Cancel next >                 |

Figure 15: Professional Class

| DEPARTMENT OF HEALTH ABU DHABI | VERSION 1.00 | 26   41 |
|--------------------------------|--------------|---------|
|                                | 19.12.23     | 20   41 |

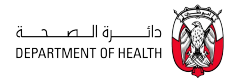

## **Training Facility Details**

- The applicant must select the required Training Facility by choosing a Facility Type. Once this is selected, a list of available facilities will be automatically populated in the Facility dropdown menu for further selection.
- To continue, the applicant must click on the "Next" button.

| DEPARTMENT OF HEALTH ABU DHABI | VERSION 1.00 | 27   41 |
|--------------------------------|--------------|---------|
|                                | 19.12.23     | 27   41 |

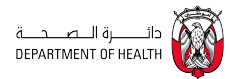

| одо тамм му тамм ·        | <ul> <li>Services</li> </ul> | Government Entities | Support | Q      | AA         | العربية           | ٢                 | æ                                       | 9      |
|---------------------------|------------------------------|---------------------|---------|--------|------------|-------------------|-------------------|-----------------------------------------|--------|
|                           |                              |                     |         |        | Pro        | ocess             |                   |                                         |        |
| Professional Class        |                              |                     |         |        | <b>v</b>   | Select r          | equest            | туре                                    |        |
| Category                  |                              | Major               |         |        | $\bigcirc$ | Comple            | te The            | Profile                                 | Detai  |
| Consultant Dentist        | $\sim$                       | Observer            |         | $\sim$ | 0          | Comple<br>details | te your           | traine                                  | e      |
| Profession                |                              |                     |         |        | •          | Comple            | te The            | Drofes                                  | lanal  |
| Conservative Dentistry    | $\vee$                       |                     |         |        |            | Licence           | Details           | 8                                       | SIGNAL |
|                           |                              |                     |         |        | 6          | Upload            | Docum             | ents                                    |        |
| Training facility details |                              |                     |         |        | 6          | Review            | Your Ap           | plicati                                 | on     |
| Facility type             |                              | Select facility     |         |        |            |                   |                   |                                         |        |
| Hospital                  | $\sim$                       | MF                  | PITAL   | $\sim$ | 7          | Applica           | tion Ap           | proval                                  |        |
|                           |                              |                     |         |        | Rel        | evant E           | ntity             |                                         |        |
| < back                    |                              |                     | cancel  | next > | ä          |                   | زة الـ<br>T OF HE | دائــــــــــــــــــــــــــــــــــــ | Ŵ      |

## Figure 16: Training Facility Details

| DEPARTMENT OF HEALTH ABU DHABI VERS | SION 1.00 | 28   /1 |
|-------------------------------------|-----------|---------|
|                                     | 19.12.23  | 20   41 |

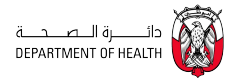

### **Required Documents:**

- The required attachments will vary based on the student's grade and whether they have selected 'Child of UAE Mother'. In addition to common documents.
- For uploading attachments, the applicant should follow these steps:
- Click on the "Select File" link.
- Select the desired document from their files.

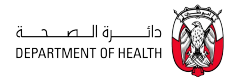

DEF

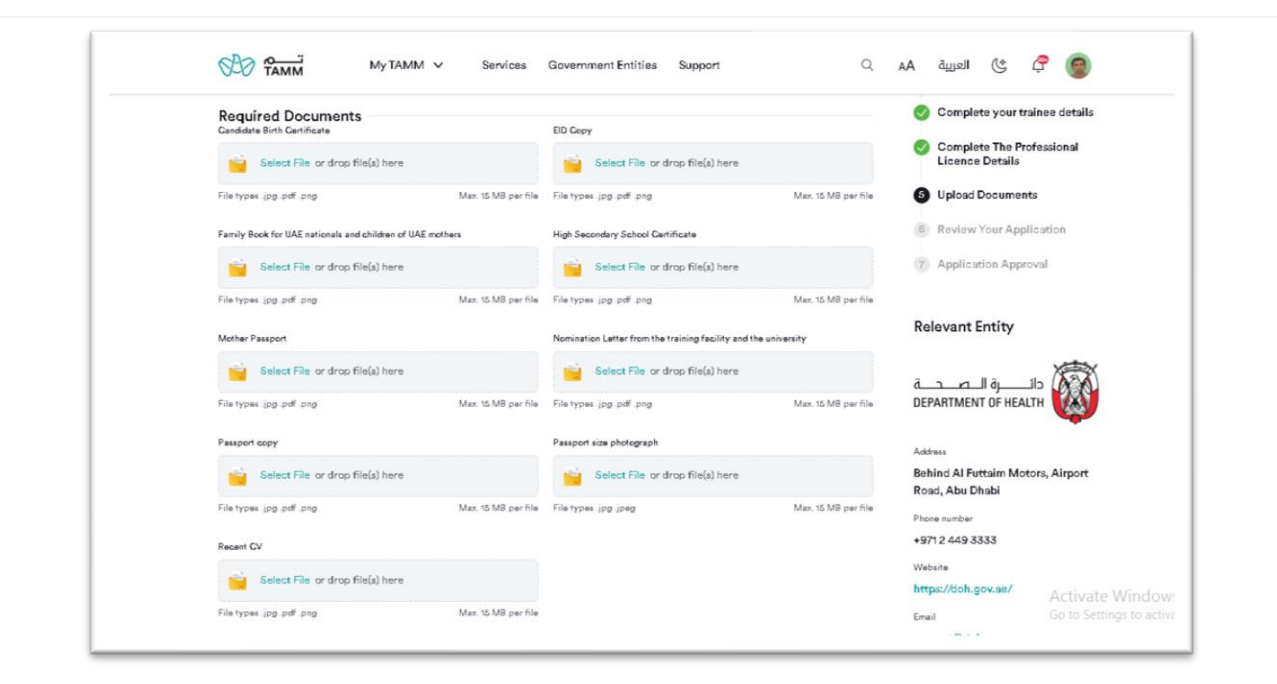

#### Figure 17: Required Documents

| ARTMENT OF HEALTH ABU DHABI | VERSION 1.00 | 20   41 |
|-----------------------------|--------------|---------|
|                             | 19.12.23     | 30   41 |

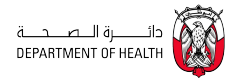

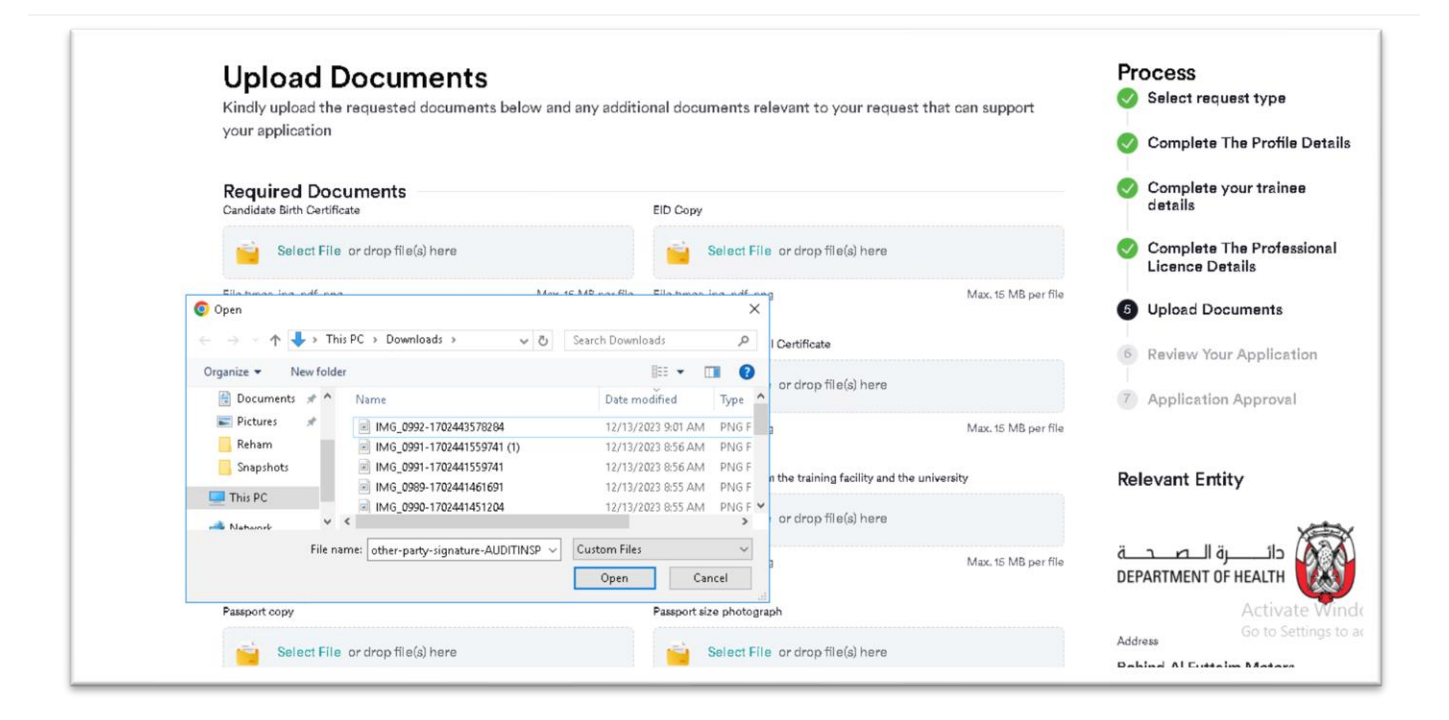

## Figure 18: Add Document

| DEPARTMENT OF HEALTH ABU DHABI | VERSION 1.00 | 21   11 |
|--------------------------------|--------------|---------|
|                                | 19.12.23     | 51   41 |

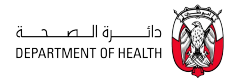

- To continue, the applicant must click on the "Next" button.

#### **Review Page:**

- On the 'Review Page', the applicant is given the opportunity to make any final edits to their information before finalizing the application.
- To continue, the applicant must click on the "Next" button.

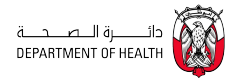

| My TAMM V                           | Services Government Entities Support | 🕥 🗘 العربية 🗛                                                 |
|-------------------------------------|--------------------------------------|---------------------------------------------------------------|
| Applicant Details                   |                                      | Complete The Profile Details                                  |
| Full Name (English)                 | Reham Mostafa                        | details                                                       |
| Full Name (Arabic)                  | ·                                    | Licence Details                                               |
| Date of Birth                       | 01/12/2020                           | Opioid Documents     Review Your Application                  |
| Gender                              | Male                                 | 7 Application Approval                                        |
| Nationality<br>Country of Residence | United Arab Emirates                 | Relevant Entity                                               |
| City                                | Dubai                                | ä o ra lläv alt                                               |
| Address                             | Abu Dhabi                            | DEPARTMENT OF HEALTH                                          |
| Country of Birth                    | Germany                              | Address<br>Behind Al Futtaim Motors,                          |
| Passport Number                     |                                      | Airport Road, Abu Dhabi<br>Phone number                       |
| Passport Issue Date                 | 12/12/2023                           | +971 2 449 3333                                               |
| Passport Expiry Date                | 26/12/2023                           | vecone<br>https://doh.gov.se/                                 |
| Passport Issuance Place             | United States of America             | Email Activate Wind<br>support@doh.gov.ae Go to Settings to a |
| Email Address                       | m                                    | Office house                                                  |

Figure 19: Review Page

| DEPARTMENT OF HEALTH ABU DHABI | VERSION 1.00 | 22   44 |
|--------------------------------|--------------|---------|
|                                | 19.12.23     | 33   41 |

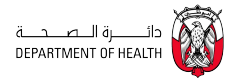

- It's essential for the applicant to read and acknowledge the terms and conditions by ticking the checkbox prior to submitting their request.

| <b>Му ТАМИ</b> Му ТАМИ            | M 🗸 Services Government Entities Suppo                      | ort C        | AA . | العريية | ٢ | ٢ |
|-----------------------------------|-------------------------------------------------------------|--------------|------|---------|---|---|
| IMG_0991-1702441559741.png        | Recent CV                                                   | 142 kb       |      |         |   |   |
| 1000000496 (1).jpg                | Passport size photograph                                    | 324 kb       |      |         |   |   |
| IMG_0991-1702441559741.png        | Pasaport copy                                               | 142 kb       |      |         |   |   |
| IMG_0989-1702441461691.png        | Nomination Letter from the training facility the university | y and 144 kb |      |         |   |   |
| IMG_0989-1702441461691.png        | Mother Passport                                             | 144 kb       |      |         |   |   |
| IMG_0991-1702441559741.png        | High Secondary School Certificate                           | 142 kb       |      |         |   |   |
| IMG_0990+1702441451204.png        | Fsmily Book for UAE nationals and children UAE mothers      | of 100 kb    |      |         |   |   |
| IMG_0989-1702441461691.png        | EID Copy                                                    | 144 kb       |      |         |   |   |
| IMG_0992-1702443578284.png        | Candidate Birth Certificate                                 | 67 kb        |      |         |   |   |
| EDIT                              |                                                             |              |      |         |   |   |
| I agree to the Department of Heal | tivs Terms and Conditions .                                 |              |      |         |   |   |

### Figure 20: Terms & Conditions

| DEPARTMENT OF HEALTH ABU DHABI | VERSION 1.00 |         |
|--------------------------------|--------------|---------|
|                                | 19.12.23     | 34   41 |

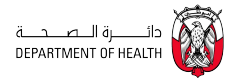

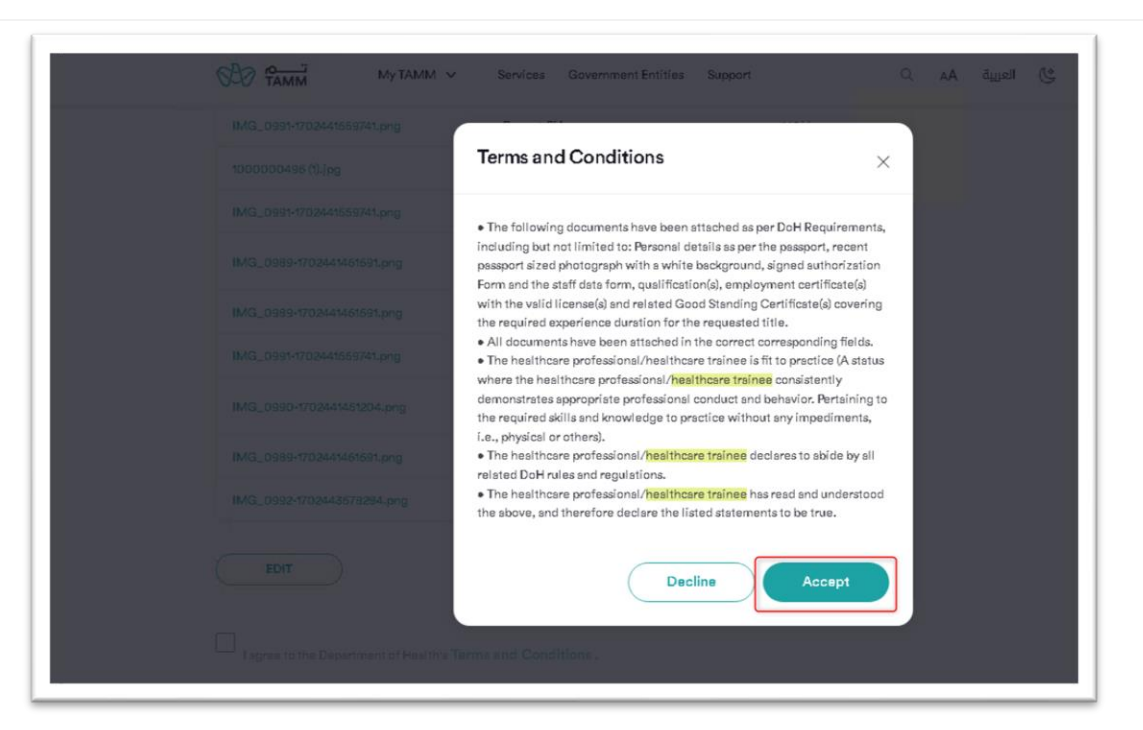

#### Figure 21: Terms & Conditions-Accept

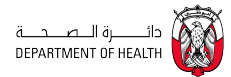

-

- Once the terms and conditions are accepted, the applicant must click on the "Next Button" to proceed with submitting their application.

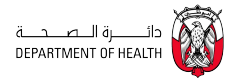

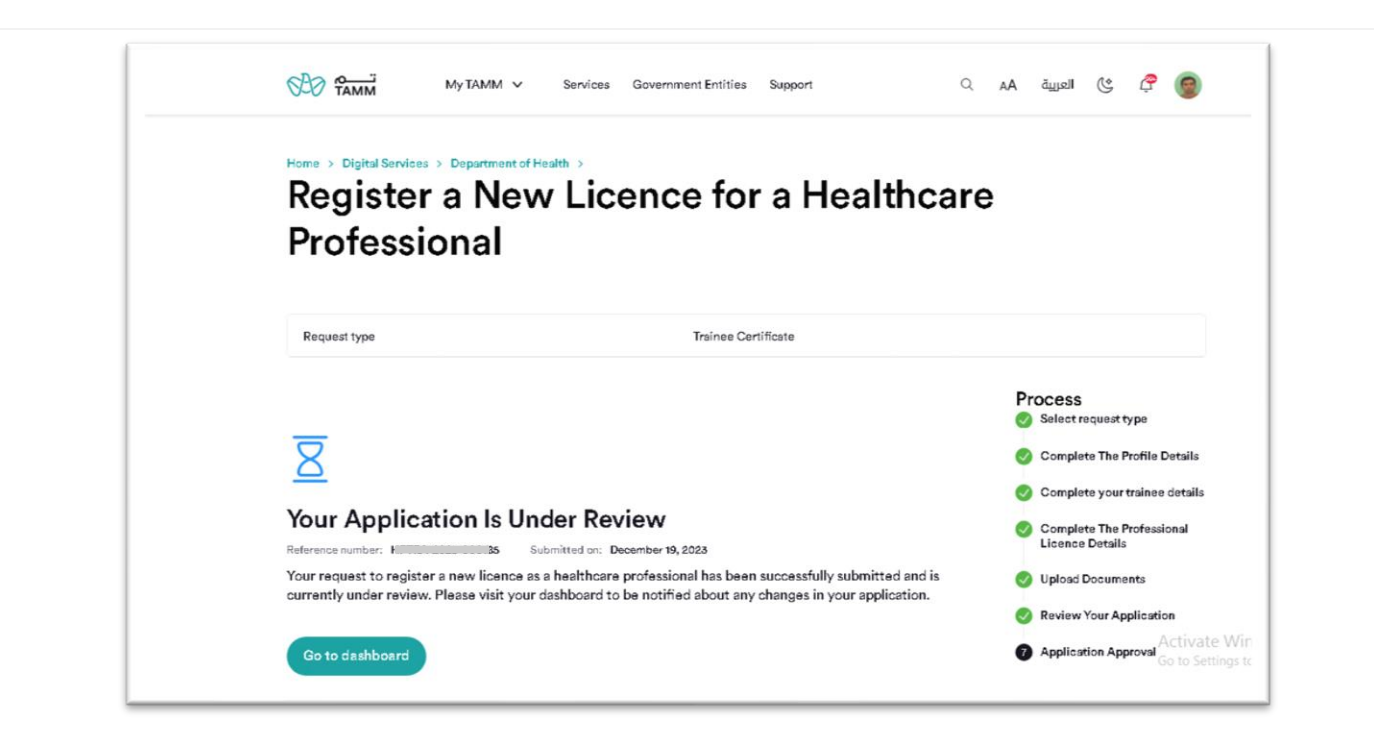

#### Figure 22: Request submession

| DEPARTMENT OF HEALTH ABU DHABI | VERSION 1.00 | 271    |
|--------------------------------|--------------|--------|
|                                | 19.12.23     | 57   4 |

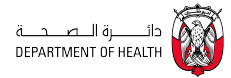

-Following the approval from the CME Officer, the applicant will gain access to their training certificate via the TAMM Dashboard.

| Profess | sionals                                        |                           |                 |                       |            |               |                     |                      |                     |                             |
|---------|------------------------------------------------|---------------------------|-----------------|-----------------------|------------|---------------|---------------------|----------------------|---------------------|-----------------------------|
|         | Completed Registration                         |                           |                 | Dr                    | aft Regist | ration        |                     |                      |                     |                             |
|         | Professionals Actions (G) Last update: 20      | 0 December 2023, 11:44AM  |                 |                       |            |               |                     |                      | Q Se                | arch                        |
|         | Frofessional Name 🎄                            | Professional<br>Licence 👙 | Facility Name 🎄 | Category \$           | Major 🖨    | Profession \$ | Status ģ            | Issue Date 🎄         | Expiry Date 🍦       | Actions                     |
|         | s s-Allied Health Care-Intern-<br>Aesthetician |                           | /are<br>Center  | Allied Health<br>Care | Intern     | Aesthetician  | Trainee -<br>Active | 14 December,<br>2023 | 22 December<br>2023 | •                           |
|         | Showing of 1                                   |                           |                 |                       |            |               |                     |                      | A<br>C<br>C<br>V    | mend<br>comments<br>rutputs |

Figure 23: Outputs

| DEPARTMENT OF HEALTH ABU DHABI | VERSION 1.00 | 20   /1 |
|--------------------------------|--------------|---------|
|                                | 19.12.23     | 50   41 |

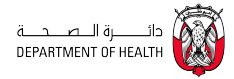

| Healthcare F      | Professional Licences ~                                                                     |             | NEW REQUEST TEMPLATES |
|-------------------|---------------------------------------------------------------------------------------------|-------------|-----------------------|
| Back<br>Outpu     | ts                                                                                          |             |                       |
| Pro<br>Gat<br>Fac | B<br>D032 Traines-Active<br>fession Aesthetician<br>tegory Allied Health Care<br>ality Name |             |                       |
|                   | Name                                                                                        | Report Type |                       |
|                   | Trainee Certificate                                                                         | Report      |                       |

## Figure 24: Training Certificate Link

| DEPARTMENT OF HEALTH ABU DHABI | VERSION 1.00 | 20   41 |
|--------------------------------|--------------|---------|
|                                | 19.12.23     | 59   41 |

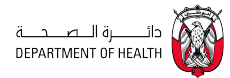

- Upon choosing the 'Output Report' option, a list of available reports will be displayed. When the applicant selects the 'Trainee Certificate' from this list, it will become accessible for downloading.

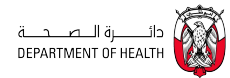

|                                                                                  | Training registratio<br>سېيل طالب مکرپ                                                                                                    | n certificate<br>شهدة ت                                                                                                    | COLLO FILM                                                    |
|----------------------------------------------------------------------------------|----------------------------------------------------------------------------------------------------|----------------------------------------------------------------------------------------------------|---------------------------------------------------------------|
| Trainee Profile ID                                                               |                                                                                                    |                                                                                                    | رام طف العدرب                                                 |
| Trainee Registration<br>Number                                                   | HPTRA-202                                                                                                    | 3-000138                                                                                                    | ور تسجل الطرب                                                 |
| Name                                                                             |                                                                                                    |                                                                                                    | لاسم                                                          |
| Training Title                                                                   | Allied Health Care-Intern-Acupuncture<br>Practitioner                                                                                                    | لعهن الصحية المعاونة-متدرب امتيار-معارس إبر<br>صينية                                                                                                    | سعن الدريب                                                    |
| Registration Status                                                              | Trainee - Active                                                                                                    | متدرب - فعال                                                                                                    | بالة السجل                                                    |
| Nationality                                                                      | Russia                                                                                                    | روسيا                                                                                                    | ولسرية                                                        |
| Training Fecility                                                                |                                                                                                    |                                                                                                    | منداة                                                         |
| Sponsoring Facility                                                              | N                                                                                                    | 2                                                                                                    | مندأة الكيلة                                                  |
| Training Starting Date                                                           | 07/11/2                                                                                                    | 023                                                                                                    | ريخ بدء الدريب                                                |
| Training End Date                                                                | 30/11/2                                                                                                    | 023                                                                                                    | اريخ اتهاء الدريب                                             |
| This registration certific<br>Any change in S<br>This registration certificate d | alle was printed on 20/12/2023, its contents ma<br>authority/organization to require<br>ponsoring Facility License/Training Facility Licen<br>lose not authorizes the holder's name here in na<br>UAE laws rules and req | y change at any time it is in the discretic<br>an up-to-date copy.<br>se status will invalidate the additional tr<br>med to practice the profession as indici<br>gulations. | in of the concerned<br>ansactions.<br>ited in accordance with |
| The regis                                                                        | tration certificate will be considered as expired o<br>حجة مزاد لة المينة                                                                                                    | once not renewed from its training end o                                                                                                    | Sate.                                                         |
| ات العربية المتحدّر.<br>جار                                                      | ية كما هو موضح والله اقواعد ولوائح قوانين دولة الإمار<br>للتريب المشار إليه، ما لم يقم إلغاؤها أو تطيقها لمبب عا<br>نية في حال عدم تجنيدها من تاريخ التهاه الشريب.                                                       | التسجيل هذه لمساحبها المذكور. هذا بمز ارقة الم<br>نظل شهادة التسجيل سارية حكى تاريخ انتهاء ا<br>تخير شهادة التسجيل منتهية المسلام                                           | لا تىسچ ئىھادە                                                |

## Figure 25: Trainee Certificate